Алгоритм подачи заявления родителем (законным представителем) на получение социального сертификата на оказание услуг в сфере туризма среди учащихся 5-9 классов Чувашской Республики, в рамках национального проекта «Туризм и индустрия гостеприимства» Используя техническое устройство для обработки данных (компьютер, смартфон) войти в «Личный кабинет социального портала Чувашской Республики» или пройти по ссылке <u>https://lk.soc.cap.ru/</u>

Далее нажать кнопку «Войти»

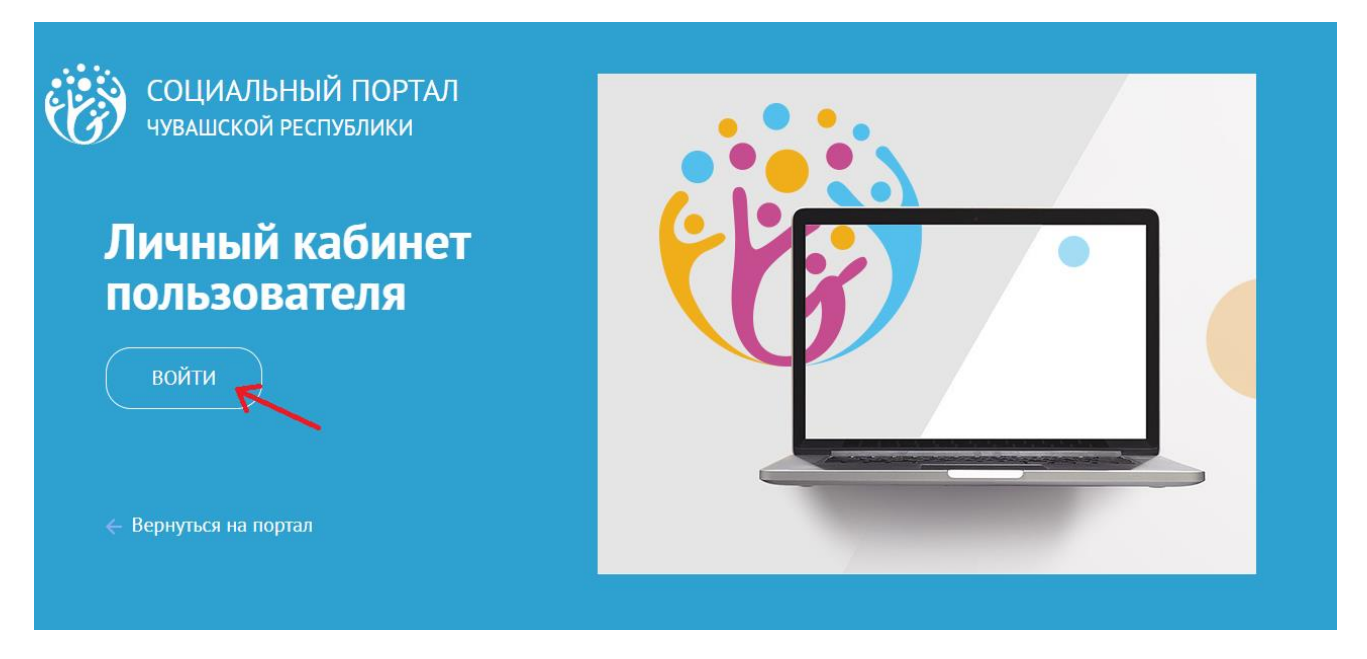

2. После нажатия кнопки откроется форма для входа. Если еще не зарегистрированы – подтвердить свою учетную запись через «Госуслуги».

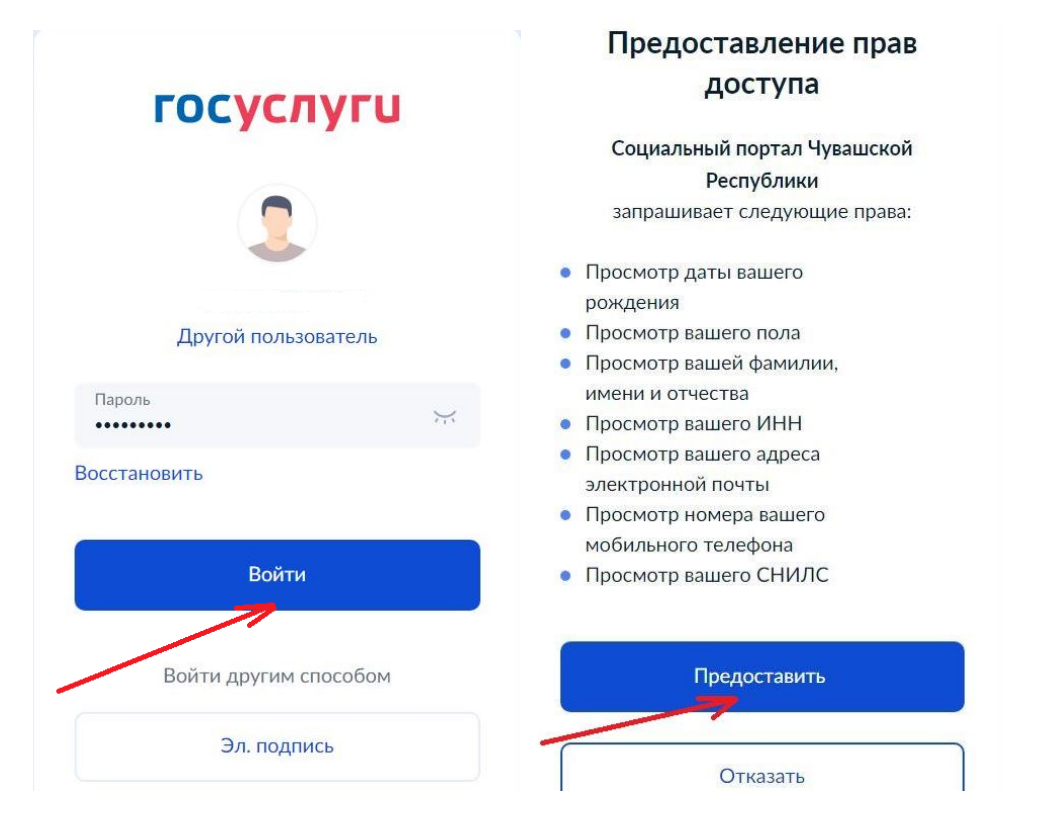

3. После выполнения входа выбрать вкладку «Электронные заявления» и нажать на кнопку «Подать заявление»

| ЛИЧНЫЙ КАБИНЕТ<br>ЛК. Социальный Портал Чувашской Республики | ерсия<br>для слабовидящих                                                        |
|--------------------------------------------------------------|----------------------------------------------------------------------------------|
| $\leftarrow$ Вернуться на портал                             |                                                                                  |
| Обращения в ведомство Электронные заявления                  | 🙁 Дарья Петров 👻                                                                 |
| Электронные заявления                                        |                                                                                  |
| + Подать заявление<br>22.05.2022 🗮 22.05.2023 🗮 9 Искать     | Проверьте правильность<br>заполнения личных данных<br>на ЕПГУ (необходим СНИЛС). |
| Данных о поданных заявлениях не найдено                      |                                                                                  |

4. Далее левой кнопкой мыши нажать на строку «Социальный сертификат на оказание услуг в сфере туризма среди учащихся 5-9 классов Чувашской Республики»

| ЛИЧНЫЙ КАБИНЕТ<br>ЛК. Социальный Портал Чувашской Республики                                                                           | ВЕРСИЯ<br>ДЛЯ СЛАБОВИДЯЩИХ |
|----------------------------------------------------------------------------------------------------|----------------------------|
| $\leftarrow$ Вернуться на портал                                                                                                    |                            |
| Обращения в ведомство Электронные заявления                                                                                            | 🙁 Дарья Петров 👻           |
| Подать электронное заявление<br>• Социальный сертификат на оказание услуг в сфере туризма среди учащихся 5-9 классов Чувашской Республ | ики                        |

5. После нажатия на наименование заявления откроется форма для заполнения личных данных. Она состоит из 3 блоков, обязательных к заполнению:

- 1. Сведения о родителе (законном представителе);
- 2. Сведения об учащемся;
- 3. Достижения учащегося.

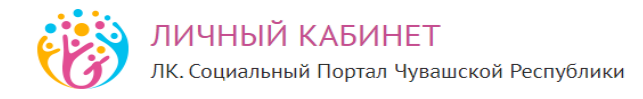

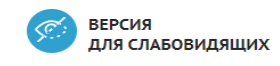

🔶 Вернуться на портал

Обращения в ведомство Электронные заявления

<u>۹</u>

## Электронное заявление

Создание условий в Чувашской Республике для обеспечения отдельных категорий граждан возможностью путешествовать с целью развития туристского потенциала Российской Федерации

| боксарский муниципальный (                                                                                                    | округ Чувашской Республики                                                                                    |          |                        |                                                                                                    |                    |
|----------------------------------------------------------------------------------------------------|----------------------------------------------------------------------------------------------------|----------|------------------------|----------------------------------------------------------------------------------------------------|--------------------|
|                                                                                                    |                                                                                                    |          |                        | ИНН:                                                                                                    |                    |
| . Сведения о родител                                                                                                    | е (законном представителе                                                                                     | )        |                        | CUMARC                                                                                                    |                    |
|                                                                                                    |                                                                                                    |          |                        | Снилс:                                                                                                    | 10.12              |
| ерсональные данные                                                                                                    |                                                                                                    |          |                        | Электрон                                                                                                    | ная почта:         |
| азать пол*                                                                                                    |                                                                                                    |          |                        | 10111101111                                                                                                 | CONTRACTOR OF LAST |
| Мужской 🕑 Жен                                                                                                    | ский                                                                                                    |          |                        | Телефон:                                                                                                    |                    |
|                                                                                                    | 14208                                                                                                    | 07405720 |                        |                                                                                                    |                    |
| кицим                                                                                                    | RMIN                                                                                                    | Hammer   |                        |                                                                                                    |                    |
|                                                                                                    | 1411                                                                                                    | CUMPCA   |                        |                                                                                                    |                    |
| ата рождения"                                                                                                    | инн                                                                                                    | Снилс    | 1.21                   |                                                                                                    |                    |
|                                                                                                    |                                                                                                    |          |                        |                                                                                                    |                    |
|                                                                                                    |                                                                                                    |          |                        |                                                                                                    |                    |
| Email*                                                                                                    | Телефон*                                                                                                    |          |                        |                                                                                                    |                    |
| Well-self-self-self-self-self-self-self-s                                                                                                    | 10103103000000                                                                                                |          |                        |                                                                                                    |                    |
|                                                                                                    |                                                                                                    |          |                        |                                                                                                    |                    |
| Документ, удостоверя                                                                                                    | ющий личность                                                                                                 |          |                        |                                                                                                    |                    |
| Документ, удостоверя                                                                                                    | ющий личность                                                                                                 |          |                        |                                                                                                    |                    |
| Документ, удостоверя<br>Документ <sup>*</sup>                                                                                                    | ющий личность<br>Серия*                                                                                       | Номер*   | Код по                 | одразделения                                                                                                |                    |
| <b>Документ, удостоверя</b><br>Документ <sup>*</sup><br>Паспорт гражданина Ро                                                                                                    | ющий личность<br>Серия*<br>оссийской Феде× ▼                                                                  | Номер*   | Код по                 | одразделения                                                                                                |                    |
| <b>Документ, удостоверя</b><br>Документ <sup>*</sup><br>Паспорт гражданина Ро<br>Кем выдан <sup>*</sup>                                                                                                    | ющий личность<br>Серия*<br>Оссийской Феде× ▼                                                                  | Номер*   | Код по<br>Дата выдачи* | эдразделения                                                                                                |                    |
| Документ, удостоверя<br>Документ*<br>Паспорт гражданина Ро<br>Кем выдан*                                                                                                    | ющий личность<br>Серия*<br>оссийской Феде× ▼                                                                  | Номер*   | Код по<br>Дата выдачи* | одразделения                                                                                                | 1                  |
| Документ, удостоверя<br>Документ*<br>Паспорт гражданина Ро<br>Кем выдан*                                                                                                    | ющий личность<br>Серия*<br>оссийской Феде× ▼                                                                  | Номер*   | Код по<br>Дата выдачи* | одразделения                                                                                                |                    |
| Документ, удостоверя<br>Документ <sup>*</sup><br>Паспорт гражданина Ро<br>Кем выдан <sup>*</sup><br>Являюсь гражданин<br>Документ, подтвержд                                                                                                    | ющий личность<br>Серия*<br>оссийской Феде* *                                                                  | Номер*   | Код по<br>Дата выдачи* | одразделения                                                                                                |                    |
| Документ, удостоверя<br>Документ <sup>*</sup><br>Паспорт гражданина Ро<br>Кем выдан <sup>*</sup><br>Являюсь гражданин<br>Документ, подтвержд<br>Тип представительства <sup>*</sup>                                                                                         | ющий личность<br>Серия*<br>Эсссийской Феде× •                                                                 | Номер*   | Код по                 | одразделения                                                                                                |                    |
| Документ, удостоверя<br>Документ <sup>*</sup><br>Паспорт гражданина Ро<br>Кем выдан <sup>*</sup><br>Являюсь гражданин<br>Документ, подтвержд<br>Тип представительства <sup>*</sup><br>Родитель                                                                             | ющий личность<br>Серия*<br>оссийской Феде* *                                                                  | Номер*   | Код по                 | одразделения                                                                                                |                    |
| Документ, удостоверя<br>Документ <sup>*</sup><br>Паспорт гражданина Ро<br>Кем выдан <sup>*</sup><br>Являюсь гражданин<br>Документ, подтвержд<br>Тип представительства <sup>*</sup><br>Родитель<br>Документ <sup>*</sup>                                                    | ющий личность<br>Серия*<br>Эсссийской Феде× •                                                                 | Номер*   | Код по                 | одразделения<br>в<br>в<br>в<br>в<br>в<br>в<br>в<br>в<br>в<br>в<br>в<br>в<br>в<br>в<br>в<br>в<br>в<br>в<br>в |                    |
| Документ, удостоверя<br>Документ <sup>*</sup><br>Паспорт гражданина Ро<br>Кем выдан <sup>*</sup><br>Являюсь гражданин<br>Документ, подтвержд<br>Тип представительства <sup>*</sup><br>Родитель<br>Документ <sup>*</sup><br>Свидетельство о рожде                           | ющий личность<br>Серия*<br>оссийской Феде× *<br>ком Российской Федерации*<br>ающий полномочия представ<br>нии | вителя   | Серия*                 | одразделения                                                                                                |                    |
| Документ, удостоверя<br>Документ <sup>*</sup><br>Паспорт гражданина Ро<br>Кем выдан <sup>*</sup><br>Являюсь гражданин<br>Документ, подтвержд<br>Тип представительства <sup>*</sup><br>Родитель<br>Документ <sup>*</sup><br>Свидетельство о рожде                           | ющий личность<br>Оссийской Феде× ><br>ном Российской Федерации*<br>ающий полномочия предстае<br>нии           | вителя   | Код по                 | одразделения<br>в<br>в<br>в<br>номер*                                                                       |                    |
| Документ, удостоверя<br>Документ <sup>*</sup><br>Паспорт гражданина Ро<br>Кем выдан <sup>*</sup><br>Являюсь гражданин<br>Документ, подтвержд<br>Тип представительства <sup>*</sup><br>Родитель<br>Документ <sup>*</sup><br>Свидетельство о рожде<br>Кем выдан <sup>*</sup> | ющий личность<br>Серия*<br>оссийской Феде× *<br>ом Российской Федерации*<br>ающий полномочия представ<br>нии  | вителя   | Код по<br>Дата выдачи* | адразделения                                                                                                |                    |

|                                                                                                    |                                                                 | _        |  |
|----------------------------------------------------------------------------------------------------|-----------------------------------------------------------------|----------|--|
| регион                                                                                                    |                                                                 | * *      |  |
| Чувашская Респуолика - Чувашия                                                                                                    |                                                                 | × ·      |  |
| район                                                                                                    |                                                                 |          |  |
| чеооксарский р-н                                                                                                    |                                                                 | <u> </u> |  |
| Выберите район для дальнейшего выбора<br>переходите к выбору города                                                                                                    | сельского поселения либо сразу                                  |          |  |
| населенный пункт                                                                                                    | город/сельское поселение                                        |          |  |
| × *                                                                                                    |                                                                 | v        |  |
| Элемент планировочной структуры                                                                                                    |                                                                 |          |  |
|                                                                                                    |                                                                 | -        |  |
| улица                                                                                                    | дом                                                             |          |  |
| × *                                                                                                    | -1844 (1976)                                                    | x •      |  |
| квартира                                                                                                    | почтовый индекс                                                 |          |  |
|                                                                                                    |                                                                 |          |  |
| lpec                                                                                                    | Отмена Выб                                                      | рать     |  |
| <b>црес</b><br>рес регистрации <b>*</b>                                                                                                    | Отмена Выб                                                      | рать     |  |
| <b>црес</b><br>рес регистрации <b>*</b><br>429500 Чувашская Республика - Чув                                                                                                    | Отмена Выб<br>нашия Чебоксарский р-н                            | рать     |  |
| <b>црес</b><br>рес регистрации*<br>429500 Чувашская Республика - Чув                                                                                                    | Отмена Выб<br>ашия Чебоксарский р-н                             | рать     |  |
| <b>црес</b><br>рес регистрации*<br>429500 Чувашская Республика - Чув<br>выбрать адрес                                                                                                    | Отмена Выб<br>ашия Чебоксарский р-н                             | рать     |  |
| <b>црес</b><br>рес регистрации•<br>429500 Чувашская Республика - Чув<br>выбрать адрес                                                                                                    | Отмена Выб<br>нашия Чебоксарский р-н                            | рать     |  |
| <b>црес</b><br>рес регистрации*<br>429500 Чувашская Республика - Чув<br>выбрать адрес<br>Адрес регистрации совпадае                                                                                 | Отмена Выб<br>нашия Чебоксарский р-н                            | рать     |  |
| црес<br>рес регистрации*<br>429500 Чувашская Республика - Чув<br>выбрать адрес<br>Адрес регистрации совпадае                                                                                        | Отмена Выб<br>нашия Чебоксарский р-н                            | рать     |  |
| <b>црес</b><br>рес регистрации*<br>429500 Чувашская Республика - Чув<br>выбрать адрес<br>Адрес регистрации совпадае<br>рес проживания*                                                              | Отмена Выб<br>нашия Чебоксарский р-н                            | рать     |  |
| <b>црес</b><br>рес регистрации*<br>429500 Чувашская Республика - Чув<br>выбрать адрес<br>Адрес регистрации совпадае<br>рес проживания*<br>429500 Чувашская Республика - Чув                         | Отмена Выб<br>нашия Чебоксарский р-н<br>ет с адресом проживания |          |  |
| <b>црес</b><br>рес регистрации*<br>429500 Чувашская Республика - Чув<br>выбрать адрес<br>Адрес регистрации совпадае<br>рес проживания*<br>429500 Чувашская Республика - Чув                         | Отмена Выб<br>нашия Чебоксарский р-н                            | рать     |  |
| <b>црес</b><br>рес регистрации <sup>*</sup><br>429500 Чувашская Республика - Чув<br>выбрать адрес<br>Адрес регистрации совпадае<br>рес проживания <sup>*</sup><br>429500 Чувашская Республика - Чув | отмена Выб<br>нашия Чебоксарский р-н                            |          |  |
| арес<br>рес регистрации*<br>429500 Чувашская Республика - Чув<br>выбрать адрес<br>Адрес регистрации совпадае<br>рес проживания*<br>429500 Чувашская Республика - Чув<br>выбрать адрес               | отмена Выб<br>нашия Чебоксарский р-н<br>ет с адресом проживания |          |  |
| арес<br>рес регистрации*<br>429500 Чувашская Республика - Чув<br>выбрать адрес<br>Адрес регистрации совпадае<br>рес проживания*<br>429500 Чувашская Республика - Чув<br>выбрать адрес               | отмена Выб<br>нашия Чебоксарский р-н                            |          |  |
| рес<br>чес регистрации*<br>29500 Чувашская Республика - Чув<br>ныбрать адрес<br>Адрес регистрации совпадае<br>чес проживания*<br>29500 Чувашская Республика - Чув<br>ныбрать адрес                  | Отмена Выб<br>нашия Чебоксарский р-н                            |          |  |

| Ребенок является учащимо                                                                                                    | ся 5-9 классов*                                   |                                                   |       |                |                    |  |
|----------------------------------------------------------------------------------------------------|---------------------------------------------------|---------------------------------------------------|-------|----------------|--------------------|--|
| Ребенок с ОВЗ (ограничен                                                                                                    | ными возможн                                      | остями здоровья)                                  |       |                |                    |  |
| Іерсональные данные                                                                                                    |                                                   |                                                   |       |                |                    |  |
| казать пол*                                                                                                    |                                                   |                                                   |       |                |                    |  |
| Мужской 😪 Женски                                                                                                    | й                                                 |                                                   |       |                |                    |  |
| )амилия*                                                                                                    | Имя*                                              | Имя*                                              |       |                | во                 |  |
| 100000000000000000000000000000000000000                                                                                                    |                                                   |                                                   |       | (Announcement) |                    |  |
| ата рождения*                                                                                                    | ИНН                                               |                                                   |       | СНИЛС*         |                    |  |
|                                                                                                    |                                                   |                                                   |       |                | 12.6 - 12.6 - 12.1 |  |
| mail                                                                                                    | Телефон                                           |                                                   |       |                |                    |  |
|                                                                                                    |                                                   |                                                   |       |                |                    |  |
| loкумент. удостоверяющий л                                                                                                    | ичность                                           |                                                   |       |                |                    |  |
|                                                                                                    |                                                   | Copus*                                            | Номор |                | Код додозадоления  |  |
| Свидетельство о рождении                                                                                                    | × •                                               | Серия                                             | Помер | 1.00           | код подразделения  |  |
|                                                                                                    |                                                   |                                                   |       |                |                    |  |
| выдан*                                                                                                    |                                                   |                                                   | Д     | ата выдачи*    |                    |  |
| выдан*                                                                                                    | appro: "tapacitio                                 | ng the Territor                                   | Д     | ата выдачи*    | <b></b>            |  |
| выдан*<br>Является гражданином Российск                                                                                                    | ой Федерации*                                     | ango Theo "Recognition                            | Д.    | ата выдачи*    | <b>**</b>          |  |
| выдан<br>Является гражданином Российск                                                                                                    | ой Федерации*                                     | 1999 - 1992 - <sup>19</sup> 84 - 19 <sup>99</sup> | Д     | ата выдачи     | H                  |  |
| выдан*<br>Является гражданином Российск<br>рес<br>ес регистрации*<br>29500 Чувашская Республика - Чуваши                                                                                                    | ой Федерации*<br>я Чебоксарский                   | р-н Кугеси                                        | Д.    | ата выдачи*    | H                  |  |
| выдан*<br>Является гражданином Российск<br>рес<br>ес регистрации*<br>29500 Чувашская Республика - Чуваши                                                                                                    | ой Федерации*<br>я Чебоксарский                   | р-н Кугеси                                        | Д.    | ата выдачи*    |                    |  |
| выдан*<br>Является гражданином Российск<br>рес<br>ес регистрации*<br>29500 Чувашская Республика - Чуваши                                                                                                    | ой Федерации*<br>я Чебоксарский                   | р-н Кугеси                                        |       | ата выдачи     |                    |  |
| выдан*<br>Является гражданином Российск<br>рес<br>ес регистрации*<br>29500 Чувашская Республика - Чуваши<br>ыбрать адрес<br>Адрес регистрации совпадает с а                                                                            | ой Федерации*<br>я Чебоксарский<br>адресом прожив | р-н Кугеси<br>ания                                |       | ата выдачи*    |                    |  |
| выдан*<br>Является гражданином Российск<br>рес<br>ес регистрации*<br>29500 Чувашская Республика - Чуваши<br>ыбрать адрес<br>Адрес регистрации совпадает с а                                                                            | ой Федерации*<br>я Чебоксарский                   | р-н Кугеси<br>ания                                |       | ата выдачи*    |                    |  |
| выдан*<br>Является гражданином Российск<br>рес<br>ес регистрации*<br>29500 Чувашская Республика - Чуваши<br>ыбрать адрес<br>Адрес регистрации совпадает с а<br>ес проживания*<br>29500 Чувашская Республика - Чуваши                   | ой Федерации*<br>я Чебоксарский<br>адресом прожив | р-н Кугеси<br>ания<br>р-н                         |       | ата выдачи     |                    |  |
| выдан*<br>Является гражданином Российск<br>Эес<br>ес регистрации*<br>29500 Чувашская Республика - Чуваши<br>ыбрать адрес<br>Адрес регистрации совпадает с а<br>20 Чувашская Республика - Чуваши<br>19500 Чувашская Республика - Чуваши | ой Федерации*<br>я Чебоксарский<br>адресом прожив | р-н Кугеси<br>ания<br>р-н                         |       | ата выдачи     |                    |  |

В разделе «Достижения учащегося» загружаются грамоты, дипломы, сертификаты участника и т.д. в количестве не более 5 файлов.

Файлы с достижениями прикрепляются в том порядке, в котором они выбраны в таблице!

В графе «**Территориальный уровень**» нужно выбрать к какому уровню относится достижение, а в столбце «**Уровень достижения**» - место, которое занял учащийся. Например: Грамота за 1 место в Республиканском конкурсе рисунков «Лето» (Территориальный уровень - региональный, уровень достижения– 1)

| риториальный уровень                                                                                       |                                              |               | Уровень<br>достижения |
|----------------------------------------------------------------------------------------------------|----------------------------------------------|---------------|-----------------------|
| иниципальный уровень (персональное достиж                                                                  | ение)                                        | x *           | 0                     |
| ощественная деятельность муниципального ур                                                                 | овня (персональное достижение), без і        | ме <b>×</b> ▲ | 2                     |
|                                                                                                    |                                              | _             | ~                     |
| ниципальный уровень (персональное достиж                                                                   | ение)                                        | <b>^</b>      |                       |
| щественная деятельность муниципального ур<br>ста                                                           | овня (персональное достижение), без          |               |                       |
| гиональный уровень (персональное достижен                                                                  | ие)                                          |               |                       |
| жрегиональный уровень (персональное дости                                                                  | жение)                                       |               |                       |
| ероссийский уровень (персональное достижен                                                                 | ие)                                          | -             |                       |
| <b>10</b><br>жете добавить не более 5 сканов достижений                                                    | за последние 3 календарных года.             |               | ×                     |
| змером не более 4 Мб ( jpeg, jpg, png, gif, pdf, rtf, txt, d<br>й объем вложений не должен превышать 50 Мб | oc, docx, xls, xlsx, ods, odt, tar, zip, 7z) |               |                       |
|                                                                                                    |                                              |               |                       |

Для строки в столбце «Региональный уровень» где в конце написано «без места» выбрать «уровень достижения» - 0!

| 3. J | 1остижения учащегося                                                               |            |                  |             |
|------|------------------------------------------------------------------------------------|------------|------------------|-------------|
| Дос  | тижения учащегося в личном или командном первенстве за последние 3 календ          | арны       | к года           |             |
| #    | Территориальный уровень                                                            |            | Уровен<br>достиж | іь<br>(ения |
| 1    | Муниципальный уровень (персональное достижение)                                    | <b>x</b> * | 2                | *           |
| ک    | Общественная деятельность муниципального уровня (персональное достижение), без ме. | × *        | 0                | >           |
| 3    | Региональный уровень (персональное достижение)                                     | x *        | 1                |             |
| 4    | Межрегиональный уровень (персональное достижение)                                  | <b>x</b> * | 3                |             |
| 5    | Всероссийский уровень (персональное достижение)                                    | × *        | 1                |             |

Важно! Можно добавить не более 5 сканов достижений за последние 3 календарных года! Также обратите внимания на требования к файлам для загрузки!

Скан-копии документов:

## Важно

Вы можете добавить не более 5 сканов достижений за последние 3 календарных года.

Файлы размером не более 4 Mб (jpeg, jpg, png, gif, pdf, rtf, txt, doc, docx, xls, xlsx, ods, odt, tar, zip, 7z) Суммарный объем вложений не должен превышать 50 Mб 6. После верного заполнения всех данных, нужно дать согласие на обработку персональных данных и отправить заявление.

## Важно

Убедитесь в правильности заполненных данных, повторная отправка заявления невозможна.

Я даю согласие Министерству экономического развития и имущественных отношений Чувашской Республики и органам местного самоуправления Чувашской Республики на обработку персональных данных в целях оказания государственной услуги по созданию условий в Чувашской Республике для обеспечения отдельных категорий граждан возможностью путешествовать.\*

Я даю согласие на передачу персональных данных туроператору по выбранному маршруту в целях оказания государственной услуги по созданию условий в Чувашской Республике для обеспечения отдельных категорий граждан возможностью путешествовать.\*

\land Отправить Сохранить как черновик